## Настройка роутера Zyxel Keenetic Lite 3.

Настройка роутера Zyxel Keenetic Lite 3 может быть произведена по проводному соединению с компьютером или ноутбуком, по Wi-Fi или даже с телефона или планшета (тоже по Wi-Fi). В зависимости от того, какой вариант вы выберите, подключение будет слегка отличаться.

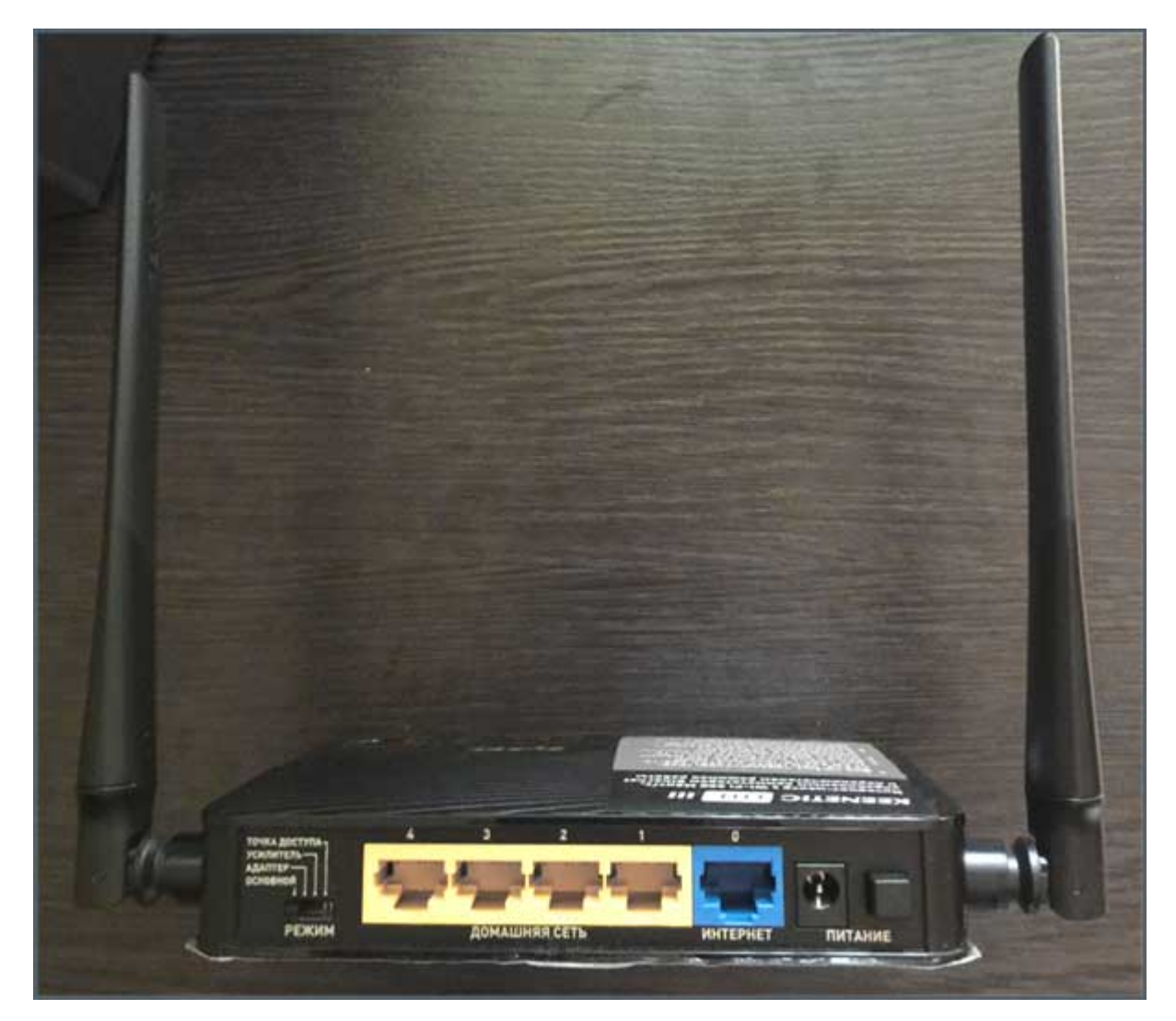

Во всех случаях, кабель Интернет-провайдера следует подключить к соответствующему порту «Интернет» на роутере, а переключатель режим установить в «Основной».

- 1. При использовании проводного подключения к компьютеру, соедините один из портов LAN (Подписаны «Домашняя сеть») входящим в комплект кабелем с разъемом сетевой карты вашего компьютера или ноутбука. Для беспроводного соединения этого делать не нужно.
- 2. Включите роутер в розетку, а также нажмите кнопку «Питание», чтобы она оказалась в положении «Включено» (зажата).
- Если планируется использовать беспроводное подключение, то после включения роутера и его загрузки (около минуты), подключитесь к раздаваемой им Wi-Fi сети с паролем, который указан на наклейке с обратной стороны устройства (при условии, что вы его меняли).

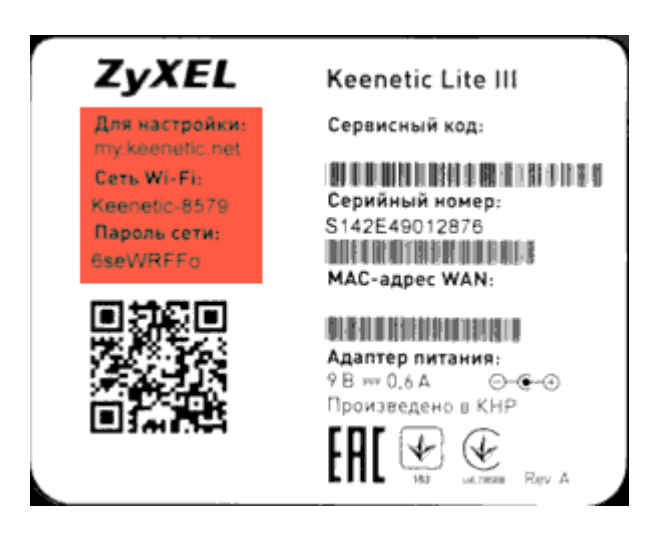

Если сразу после установки подключения, у вас открылся браузер со страницей быстрой настройки Zyxel NetFriend, то больше ничего из этого раздела выполнять не нужно, прочтите примечание и переходите к следующему разделу.

На всякий случай, во избежание проблем при дальнейших шагах, на компьютере, с которого будет производиться настройка, нажмите кнопку «Пуск» - панель управления – Сеть и Интернет или Центр управления сетями и общим доступом – Изменение параметров адаптера. Откроется список доступных соединений. Выберите то, через которое вы будете настраивать роутер — Беспроводная сеть или Подключение по локальной сети. Кликните по нему правой кнопкой мыши и выберите «Свойства».

| vEthernet (VirtualNet): свойства                                                                                           | Свойства: Протокол Интернета версии 4 (TCP/IPv4)                                                    |
|----------------------------------------------------------------------------------------------------|----------------------------------------------------------------------------------------------------|
| Сеть                                                                                                    | Общие Альтернативная конфигурация                                                                   |
| Подключение через:                                                                                                    | Параметры IP можно назначать автоматически, если сеть                                               |
| 👰 Адаптер Ethemet                                                                                                    | поддерживает эту возножность. В противном случае узнайте<br>параметры IP у сетевого администратора. |
| Настроить                                                                                                    | Получить IP-адрес автоматически                                                                     |
| Отмеченные компоненты используются этим подключением:                                                                      | Оспользовать следующий IP-адрес:                                                                    |
| Расширяемый виртуальный коммутатор Hyper-V                                                                                 | IP-адрес:                                                                                           |
| Драйвер протокола LLDP (Майкрософт)                                                                                        | Маска подсети:                                                                                      |
| <ul> <li>Фтветчик обнаружения топологии канального уров</li> <li>Фтветчик обнаружения топологии канального уров</li> </ul> | Основной шлюз:                                                                                      |
| Протокол Интернета версии 6 (ТСР/IPv6)                                                                                     | Получить адрес DNS-сервера автоматически                                                            |
| < протокол интернета версии 4 (тсг/лг/ч4 >                                                                                 | Спользовать следующие адреса DNS-серверов:                                                          |
| Установить Удалить Свойства                                                                                                | Предпочитаеный DNS-сервер:                                                                          |
| Описание                                                                                                    | Альтернативный DNS-сервер:                                                                          |
|                                                                                                    | Подтвердить параметры при выходе Дополнительно                                                      |
| ОК Отмена                                                                                                    | ОК Отмена                                                                                           |

В окне свойств выберите «Протокол Интернета версии 4» и нажмите кнопку «Свойства». В следующем окне убедитесь, что там установлено «Получить IP-адрес автоматически» и «Получить адрес DNS-сервера автоматически». Если это не так, внесите изменения в настройки.

После того, как все это проделано, в адресной строке любого браузера введите *my.keenetic.net* или 192.168.1.1 (это не сайты в Интернете, а страница веб-интерфейса настройки, находящаяся в самом роутере, то есть, как я писал выше, запускать Интернет-подключение на компьютере, не нужно).

Вероятнее всего, вы увидите страницу быстрой настройки NetFriend. Если вы уже производили попытки настройки вашего Keenetic Lite и не сбросили его после этого на заводские настройки, вы можете увидеть запрос логина и пароля (логин — admin, пароль устанавливается при первом входе, стандартно — admin), а после их ввода попасть либо на страницу быстрой настройки, либо в «Системный монитор» Zyxel. В последнем случае, нажмите на значок с изображением планеты внизу, а потом нажмите кнопку «NetFriend».

## Настройка Keenetic Lite с помощью NetFriend

| Быстрая настройка NetFriend |                                                                                                    |
|-----------------------------|----------------------------------------------------------------------------------------------------|
| R                           | Выберите «Быстрая настройка» для подключения к Интернету или перейдите в веб-<br>конфигуратор, чтобы получить доступ ко всем параметрам настройки интернет-центра. |
|                             | Веб-конфигуратор Быстрая настройка                                                                                                    |

На первой странице «Быстрая настройка NetFriend», нажмите кнопку «Быстрая настройка». Запустится мастер, который позволит вам настроить подключение в диалоговом режиме без необходимости предварительного изучения подробных инструкций и технических деталей. По завершении настройки он проверит исправность подключения.

| Подключение к Интернету |                      |
|-------------------------|----------------------|
| Годключение к интернету | Проверка подключения |
|                         |                      |

В следующем окне настройки подключения к Интернету выйдет сообщение: К сожалению, интернетцентр не может определить параметры подключения к вашему провайдеру автоматически. Нажмите на кнопку Далее.

| Подключение к Интернету |                                                                                                    |
|-------------------------|----------------------------------------------------------------------------------------------------|
|                         | К сожалению, интернет-центр не может определить параметры подключения к вашему<br>провайдеру автоматически.<br>Нажмите "Далее", чтобы продолжить настройку подключения в диалоговом режиме. |
|                         | В начало Назад Далее                                                                                                    |

В следующем окне настройки подключения к Интернету нужно указать значение **Мой провайдер не регистрирует МАС-адреса** и нажмите кнопку Далее для продолжения.

| Подключение к Интернету                                                                                                    |                                                                                                    |
|----------------------------------------------------------------------------------------------------|----------------------------------------------------------------------------------------------------|
|                                                                                                    | Выберите МАС-адрес, зарегистрированный у провайдера                                                                                                 |
| Интернет-центр позволяет<br>сменить свой МАС-адрес. Вы<br>можете использовать эту<br>возможность, если ранее<br>зарегистрировали у провайдера<br>другое устройство, например ваш<br>компьютер. Укажите здесь ранее<br>зарегистрированный МАС-адрес<br>или зарегистрируйте у<br>провайдера МАС-адрес интернет-<br>центра, напечатанный на его<br>наклейке. | <ul> <li>Мой провайдер не регистрирует МАС-адреса</li> <li>MAC-адрес интернет-центра</li> <li>MAC-адрес этого компьютера</li> <li>Другой</li> </ul> |

Установите галочку в поле Моей страны в этом списке нет и затем нажмите кнопку Далее.

| Подключение к Интернету                                                                                                    |                                                                                          |  |
|----------------------------------------------------------------------------------------------------|------------------------------------------------------------------------------------------|--|
| Для настройки Интернета<br>необходимо выбрать свой<br>населенный пункт и провайдера, к<br>которому вы подключаетесь. Все<br>остальное NetFriend сделает<br>самостоятельно в соответствии с<br>требованиями вашего<br>провайдера. | Выберите вашу страну Поиск: Страна                                                       |  |
|                                                                                                    | <ul> <li>Моей страны в этом списке нет</li> <li>В начало</li> <li>Назад Далее</li> </ul> |  |

В следующем окне нужно настроить параметры протокола IP. В поле **Настройка IP-адреса** выберите значение **Автоматическая** для получения IP-адреса по DHCP и нажмите кнопку **Далее**.

| Подключение к Интернету                                                                                                    |                      |
|----------------------------------------------------------------------------------------------------|----------------------|
| Обычно IP-адрес назначается<br>провайдером автоматически по<br>протоколу DHCP, но если вам<br>выдали статический IP-адрес,<br>выберите ручную настройку и<br>укажите предоставленные<br>данные. Если для подключения<br>используется протокол PPPoE и не<br>требуется IP-адрес, выберите<br>пункт "Без адреса". | Настройка IP-адреса: |

В следующем окне нужно выбрать тип подключения к Интернету. В поле Тип подключения выберите значение Без авторизации и нажмите кнопку Далее.

| Подключение к Интернету                                                                                                    |                                                                                                    |
|----------------------------------------------------------------------------------------------------|----------------------------------------------------------------------------------------------------|
| Тип подключения, а также логин и<br>пароль для доступа в Интернет<br>провайдер обычно указывает в<br>договоре. Если провайдер не<br>выдал вам пароль для Интернета,<br>значит, авторизация не требуется.<br>Если у вас есть логин и пароль,<br>вводите их, учитывая заглавные и<br>строчные буквы. Обратите<br>внимание, что пароль для доступа<br>в Интернет может отличаться от<br>пароля для входа в личный<br>кабинет на сайте провайдера | Выберите тип подключения к Интернету, используемый в сети вашего провайдера<br>Тип подключения: Без авторизации ССССССССССССССССССССССССССССССССССС |

На следующем этапе будет предложено включить фильтр Яндекс DNS. Делать это или нет — решайте сами.

При установке правильных параметров, Интернет-центр установит соединение с Интернетом и проверит на актуальность программные компоненты устройства. Если ему потребуются обновления, нажмите кнопку **Обновить**. Интернет-центр самостоятельно загрузит и установит обновления.

| Подключение к Интернету |                                                                                                    |
|-------------------------|----------------------------------------------------------------------------------------------------|
|                         | Доступно обновление<br>Щелкните "Обновить", чтобы интернет-центр автоматически загрузил и установил обновление<br>операционной системы. |
|                         | В начало Обновить                                                                                                    |

Во время обновления компонентов устройства вы увидите статус данного процесса: Загрузка обновления с сервера > Обновление устройства > Перезагрузка устройства.

| Подключение к Интернету |                                                                                                    |
|-------------------------|----------------------------------------------------------------------------------------------------|
|                         | Обновление компонентов интернет-центра<br>Установка обновлений занимает несколько минут, после чего интернет-центр<br>перезагрузится. Не выключайте интернет-центр в процессе обновления.<br>Обновление устройства: |

Установка обновлений занимает несколько минут, после чего роутер перезагрузится. Внимание! Не выключайте роутер в процессе обновления!

После успешного обновления компонентов, вы увидите сообщение: Компоненты интернет-центра обновлены. Для продолжения нажмите кнопку Далее.

| Подключение к Интернету |                                                                                                    |
|-------------------------|----------------------------------------------------------------------------------------------------|
|                         | Операционная система интернет-центра обновлена<br>Установлена последняя версия операционной системы с базовым набором приложений.<br>Позже в веб-конфигураторе интернет-центра можно установить дополнительные приложения<br>в соответствии с вашими потребностями. |

Итак, работа Мастера быстрой настройки по подключению роутера к Интернету завершена. Вы увидите сообщение: Интернет-центр настроен и установил соединение с Интернетом.

| Подключение к Интернету |                                                                                                    |                                                                                                    |
|-------------------------|----------------------------------------------------------------------------------------------------|----------------------------------------------------------------------------------------------------|
| Тодключение к Интернету | Интернет-центр настроен и уст<br>Вы можете выйти в Интернет п<br>настроить дополнительные фу<br>Параметры подключения<br>Интернет-кабель:<br>МАС-адрес:<br>Авторизация:<br>Параметры IP<br>DHCP-клиент:<br>IP-адрес:<br>Маска подсети:<br>Основной шлюз:<br>DNS 1:<br>DNS 2: | тановил соединение с Интернетом<br>прямо сейчас или перейти в веб-конфигуратор, чтобы<br>икции интернет-центра.<br>Подключен<br>ес:43:f6:00:9b:19<br>Не используется<br>Включен<br>89.179.183.166<br>255.255.255.192<br>89.179.183.129<br>89.179.183.130<br>193.0.174.22 |
|                         | Выйти в Интернет Веб-конфигуратор                                                                                                    |                                                                                                    |

Вы можете выйти в Интернет прямо сейчас, нажав кнопку Выйти в Интернет.

Нажав кнопку **Веб-конфигуратор** можно перейти в веб-конфигуратор интернет-центра для настройки дополнительных функций.

## Примечание.

Выполнив один раз настройку подключения к Интернету через Мастер быстрой настройки, данный мастер больше не будет появляться при подключении к веб-конфигуратору интернет-центра.

Но если вы решили перенастроить свой интернет-центр. Выполните сброс всех пользовательских настроек интернет-центра с помощью кнопки СБРОС.

## Изменение параметров Wi-Fi на Zyxel Keenetic Lite

Если вам потребовалось изменить пароль на Wi-Fi, SSID (Имя) сети или другие ее параметры, в вебконфигураторе (попасть в который вы всегда можете по адресу 192.168.1.1 или my.keenetic.net), нажмите на иконку с изображением уровня сигнала внизу.

| очка доступа Гостевая сеть Список д                                                                                           | оступа                                                                                                    |
|----------------------------------------------------------------------------------------------------|----------------------------------------------------------------------------------------------------|
| Точка доступа                                                                                                    |                                                                                                    |
| Укажите имя для вашей беспроводной сет<br>безопасности и введите сетевой ключ (пар<br>используйте только при необходимости по | пи, по которому можно будет найти ее при подключении. Включите защиту соединений, выберите уровень<br>роль) для доступа к сети. Рекомендуется использовать максимальную защиту WPA2. Режим WEP<br>одключения устаревших устройств, не поддерживающих WPA. |
| В режиме Усилителя Wi-Fi и при подкочен                                                                                       | ии к Интернет-провайдеру по Wi-Fi номер канала точки доступа изменить нельзя.                                                                                                    |
| Включить точку доступа:                                                                                                    |                                                                                                    |
| Имя сети (SSID)                                                                                                    | Keenetic-8579                                                                                                    |
| Скрывать SSID                                                                                                    |                                                                                                    |
| Защита сети:                                                                                                    | WPA2-PSK •                                                                                                    |
| Ключ сети                                                                                                    | :                                                                                                    |
| Страна                                                                                                    | Russian Federation                                                                                                    |
| Стандарт                                                                                                    | 802.11bgn 🔻                                                                                                    |
| Канал                                                                                                    | Asto                                                                                                    |
| Ширина канала:                                                                                                    | 20/40 MFu 🔹                                                                                                    |
| Мощность сигнала                                                                                                    | 100%                                                                                                    |
| Включить WMM                                                                                                    |                                                                                                    |
|                                                                                                    | Применить                                                                                                    |
|                                                                                                    |                                                                                                    |
| Быстрая настроика WI-FI (WPS)                                                                                                 | 1                                                                                                    |
| Технология Wi-Fi Protected Setup (WPS) по<br>устройством, совместимым с данной техно                                          | узволяет автоматически настроить защищенное соединение между интернет-центром и беспроводным<br>ологией.                                                                                                    |
| Включить WPS                                                                                                    |                                                                                                    |
| Использовать пин-код                                                                                                    | :                                                                                                    |
|                                                                                                    | Применить Запустить WPS                                                                                                    |
|                                                                                                    |                                                                                                    |
|                                                                                                    |                                                                                                    |
| Включить WPS<br>Использовать пин-код                                                                                          | Грименить Запустить WPS                                                                                                    |

На открывшейся странице все необходимые параметры доступны к изменению. Основные из них:

- Имя сети (SSID) имя, по которому вы можете отличить свою сеть от других.
- Ключ сети ваш пароль на Wi-Fi.

После изменений, нажмите «Изменить» и заново подключитесь к беспроводной сети уже с новыми параметрами (возможно, сначала придется «забыть» сохраненную сеть на компьютере или другом устройстве).